**OpenScape Business V2** 

# How to Configure SIP Trunk for BT Wholesale Hosted Communications

UK

# **BT** wholesale

# **Table of Contents**

# Table of History

| Date       | Version | Changes                                     |
|------------|---------|---------------------------------------------|
| 15.11.2017 | 0.1     | First version                               |
| 18.12.2017 | 0.3     | Additional Changes to reflect ITSP features |
|            |         |                                             |

# Trunk Configuration Data provided by BT Wholesale

The configuration data needed to setup the SIP trunk can be found on the BT Wholesale Business Portal under Company > Site > Features> Trunks

| Com                   | pany 🕐 Sites      | A Employees    | Employee Groups       |                |               |                                                       |
|-----------------------|-------------------|----------------|-----------------------|----------------|---------------|-------------------------------------------------------|
| Site Selection        | Features          |                |                       |                |               | Company: Unify<br>Sile: Unify OS Business<br>Filter T |
| Features              | ✓ Call Groups     |                |                       |                |               |                                                       |
| Feature<br>Assignment | O Auto Attendants | O Call Centres | Call Pickup<br>Groups | O Group Paging | O Hunt Groups | O Series Completion                                   |
| Profile               | ← Configure       |                |                       |                |               | ← Configure                                           |
| Device<br>Management  | 0 Trunks          |                |                       |                |               |                                                       |
|                       |                   |                |                       |                |               |                                                       |

It is possible to configure trunk level features from this screen, please view the section at the end of this guide to confirm compatibility with Openscape Business.

#### Take note of the domain name of the trunk, located under "Trunk ID"

For this example, "siptunify.com" is being used. This is for trial purposes and live trunks will have a unique customer domain

| Trunk | found. Displaying all Trunks |                               |                   |                 |
|-------|------------------------------|-------------------------------|-------------------|-----------------|
|       | Trunk Name                   | Trunk ID                      | Device ID         | Device Category |
|       | Unify OS Business 🖋          | unifyosbusines;@siptunify.com | Unify OS Business | Group           |

Click the link under "Trunk Name" and take note of the following information:

#### **Directory Number**

#### Authentication username

**Authentication Password** – Current password cannot be viewed, First use arrows to generate a new password, then "Show" to show password

| Password |   |      |
|----------|---|------|
| Password | C | Show |

#### OpenScape Business V2 – How To:

Configure SIP Trunk BT Wholesale Hosted Communications

| 0                                                                                                    |                |                                                                                                    | FASSISTAN                                                  |
|----------------------------------------------------------------------------------------------------|----------------|----------------------------------------------------------------------------------------------------|------------------------------------------------------------|
| General Settings                                                                                                    |                |                                                                                                    |                                                            |
| * Trunk ID                                                                                                    |                |                                                                                                    |                                                            |
| unifyosbusiness                                                                                                    | @siptunify.com |                                                                                                    |                                                            |
| * Name                                                                                                    |                | Feature Package                                                                                                    |                                                            |
| Unify OS Business                                                                                                    |                | Trunk Group plus                                                                                                    |                                                            |
| * Caller ID First Name                                                                                                    |                | Directory Number                                                                                                    |                                                            |
| Unify                                                                                                    |                | +44-5600653801                                                                                                    | Change                                                     |
| * Caller ID Last Name                                                                                                    |                | Extension                                                                                                    |                                                            |
| OS Business                                                                                                    |                | 3801                                                                                                    |                                                            |
|                                                                                                    |                | Language                                                                                                    |                                                            |
|                                                                                                    |                | English                                                                                                    |                                                            |
| Call Settings                                                                                                    |                | Channels Available For Bursting                                                                                                    | a This Sida                                                |
| Call Settings<br>Max Channels Per Trunk On This Site<br>10                                                                                                    |                | Channels Available For Bursting T<br>10                                                                                                    | o This Site                                                |
| Call Settings<br>Max Channels Per Trunk On This Site<br>10<br>* Total Number of Channels                                                                                                    | (May 10 Calls) | Channels Available For Bursting T<br>10<br>Number Of Channels For Bursting                                                                                           | o This Site<br>To This Trunk                               |
| Call Settings<br>Max Channels Per Trunk On This Site<br>10<br>* Total Number of Channels<br>10                                                                                                    | (Max 10 Calls) | Channels Available For Bursting T<br>10<br>Number Of Channels For Bursting<br>0                                                                                      | o This Site<br>To This Trunk<br>(Max 10 Calls)             |
| Call Settings<br>Max Channels Per Trunk On This Site<br>10<br>* Total Number of Channels<br>10<br>Max Active Incoming Calls                                                                                                    | (Max 10 Calls) | Channels Available For Bursting T<br>10<br>Number Of Channels For Bursting<br>0<br>Max Active Incoming Bursting Call                                                 | o This Site<br>To This Trunk<br>(Max 10 Calls)<br>Is       |
| Call Settings<br>Max Channels Per Trunk On This Site<br>10<br>* Total Number of Channels<br>10<br>Max Active Incoming Calls<br>0                                                                                                    | (Max 10 Calls) | Channels Available For Bursting T<br>10<br>Number Of Channels For Bursting<br>0<br>Max Active Incoming Bursting Call<br>0                                            | o This Site<br>To This Trunk<br>(Max 10 Calls)<br>Is       |
| Call Settings<br>Max Channels Per Trunk On This Site<br>10<br>* Total Number of Channels<br>10<br>Max Active Incoming Calls<br>0<br>Max Active Outgoing Calls                                                                             | (Max 10 Calls) | Channels Available For Bursting T<br>10<br>Number Of Channels For Bursting<br>0<br>Max Active Incoming Bursting Call<br>0<br>Max Active Outgoing Bursting Call       | o This Site<br>To This Trunk<br>(Max 10 Calls)<br>Is       |
| Call Settings<br>Max Channels Per Trunk On This Site<br>10<br>* Total Number of Channels<br>10<br>Max Active Incoming Calls<br>0<br>Max Active Outgoing Calls<br>0                                                                        | (Max 10 Calls) | Channels Available For Bursting To<br>10<br>Number Of Channels For Bursting<br>0<br>Max Active Incoming Bursting Call<br>0<br>Max Active Outgoing Bursting Call<br>0 | o This Site<br>To This Trunk<br>(Max 10 Calls)<br>Is       |
| Call Settings<br>Max Channels Per Trunk On This Site<br>10<br>* Total Number of Channels<br>10<br>Max Active Incoming Calls<br>0<br>Max Active Outgoing Calls<br>0<br>C Authentication Enabled                                            | (Max 10 Calls) | Channels Available For Bursting To<br>10<br>Number Of Channels For Bursting<br>0<br>Max Active Incoming Bursting Call<br>0<br>Max Active Outgoing Bursting Call<br>0 | o This Site<br>To This Trunk<br>(Max 10 Calls)<br>Is       |
| Call Settings<br>Max Channels Per Trunk On This Site<br>10<br>* Total Number of Channels<br>10<br>Max Active Incoming Calls<br>0<br>Max Active Outgoing Calls<br>0<br>C Authentication Enabled<br>* Username                              | (Max 10 Calls) | Channels Available For Bursting To<br>10<br>Number Of Channels For Bursting<br>0<br>Max Active Incoming Bursting Call<br>0<br>Max Active Outgoing Bursting Call<br>0 | o This Site<br>To This Trunk<br>(Max 10 Calls)<br>Is       |
| Call Settings<br>Max Channels Per Trunk On This Site<br>10<br>* Total Number of Channels<br>10<br>Max Active Incoming Calls<br>0<br>Max Active Outgoing Calls<br>0<br>Authentication Enabled<br>* Username<br>unifyosbusiness             | (Max 10 Calls) | Channels Available For Bursting To<br>10<br>Number Of Channels For Bursting<br>0<br>Max Active Incoming Bursting Call<br>0<br>Max Active Outgoing Bursting Call<br>0 | o This Site<br>To This Trunk<br>(Max 10 Calls)<br>Is       |
| Call Settings<br>Max Channels Per Trunk On This Site<br>10<br>* Total Number of Channels<br>10<br>Max Active Incoming Calls<br>0<br>Max Active Outgoing Calls<br>0<br>Authentication Enabled<br>* Username<br>unifyosbusiness<br>Password | (Max 10 Calls) | Channels Available For Bursting To<br>10<br>Number Of Channels For Bursting<br>0<br>Max Active Incoming Bursting Call<br>0<br>Max Active Outgoing Bursting Call<br>0 | o This Site<br>To This Trunk<br>(Max 10 Calls)<br>Is<br>Is |

# **Configuration Wizard**

### **Internet Telephony**

### Go to Central Telephony – "Internet Telephony"

| UNIFY Harmonize OpenScape Business Assist |                                                                                                    |                            |  |  |
|-------------------------------------------|----------------------------------------------------------------------------------------------------|----------------------------|--|--|
| System in network! Synchronization        | status: 🔘                                                                                                    | admin@system <u>Logoff</u> |  |  |
| Home Administrators Se                    | tup Expert mode Data Backup License Management Service Center Networking                                                                    |                            |  |  |
| Setup                                     |                                                                                                    |                            |  |  |
| ▼ Wizards                                 | Central Telephony                                                                                                    | ()                         |  |  |
| Basic Installation                        |                                                                                                    |                            |  |  |
| Network / Internet                        | Edition CO Trunk ISDN / Analog / ITSP                                                                                                    |                            |  |  |
| Telephones / Subscribers                  | Fornetions, and assignment of analog and TSP<br>trunks                                                                                      |                            |  |  |
| Central Telephony                         | nternet Telephony                                                                                                    |                            |  |  |
| User Telephony                            | Edit Access parameters of the Internet Telephony Service Provider (ITSP), e.g., user account, password, SIP station                         |                            |  |  |
| Security                                  |                                                                                                    |                            |  |  |
| UC Smart                                  | Edit Phone Book / Speed Dialing<br>Set up central speed-dial destinations for the system's internal phone book                              |                            |  |  |
| Circuit                                   | Call Detail Recording                                                                                                    |                            |  |  |
| Unified Directory                         | Edit Set up call detail recording connection parameters for call detail applications                                                        |                            |  |  |
|                                           | Edit Music on Hold / Announcements<br>Record new melodies and announcements for Music on Hold and announcement before answering             |                            |  |  |
|                                           | Edit Entrance telephone<br>Edit Set up call allocation and access authorization for the entrance telephone at the analog station connection |                            |  |  |
|                                           | Edit SmartVM<br>Set up SmartVM                                                                                                    |                            |  |  |

The overview page appears for entering the location data. The most flexible type of configuration is to enter the Country code only.

| Setup - Wizards - Central Telephony - Internet Telephony                                                                                                    |                                       |                      |             |
|----------------------------------------------------------------------------------------------------|---------------------------------------|----------------------|-------------|
|                                                                                                    | Over                                  | view                 |             |
| Note: changes done in expert mode must be reviewed/repeated after running through<br>Note: At least the configuration of the 'Country code' is needed for features such as 'Ir | the wizard.<br>Iternet telephony' and | 'MeetMe conference'. |             |
| PABX number                                                                                                    |                                       |                      | 2           |
|                                                                                                    | Country code: 00                      | 44                   | (mandatory) |
|                                                                                                    | Local area code: 0                    |                      | (optional)  |
|                                                                                                    | PABX number:                          |                      | (optional)  |

Click [OK & Next].

Provider configuration and activation for Internet Telephony -> No call via Internet -> uncheck Use County specific view: United Kingdom and select "BT Wholesale Hosted Communications".

| Setup - Wizards - | - Central Telephony - Internet         | Telephony                                                                                                    | ×   |
|-------------------|----------------------------------------|----------------------------------------------------------------------------------------------------|-----|
| Note: changes do  | Pi<br>ne in expert mode must be review | rovider configuration and activation for Internet Telephony No call via Internet: Country specific view: United Kingdom ved/repeated after running through the wizard. |     |
|                   | Activate Provider                      | Internet Telephony Service Provider                                                                                                    |     |
| Add               |                                        | Other Provider                                                                                                    | - 1 |
| Edit              |                                        | A1 SIP Trunk                                                                                                    | - 1 |
| Edit              |                                        | Broadcloud                                                                                                    | - 1 |
| Edit              |                                        | BT IPVS                                                                                                    |     |
| Edit              |                                        | BT Wholesale Hosted Communications                                                                                                    |     |
| Edit              |                                        | BT Wholesale SIP Trunking (WSIPT)                                                                                                    |     |
| Edit              |                                        | COLT UK & Europe                                                                                                    |     |
| Edit              |                                        | COLT VPN                                                                                                    |     |
| Edit              |                                        | Gamma StaticIP                                                                                                    |     |
| Edit              | 0                                      | Gamma with Register                                                                                                    | -   |
| Help              | Abort Back                             | OK & Next Display Status                                                                                                    |     |

Activate Provider and click on [Edit].

On the next page you have to enter the following information:

- Domain Name

The SIP Domain Name can be found on the WHC Business Portal, under Company > Site > Features > Trunks. The part required is found on the section called Trunk ID.

| runk  | S                            |                               |                   |                 |
|-------|------------------------------|-------------------------------|-------------------|-----------------|
| Trunk | found. Displaying all Trunks |                               |                   |                 |
|       | Trunk Name                   | Trunk ID                      | Device ID         | Device Category |
|       | Unify OS Business 🖋          | unifyosbusiness@siptunify.com | Unify OS Business | Group           |
|       |                              |                               |                   |                 |
|       | O Cancel                     |                               | ✓ Save            |                 |

- Please enter the domain (without @). All other fields on this page are predefined and must not be changed

| Setup - Wizards - Central Telephony - Internet Telephony |                                    |
|----------------------------------------------------------|------------------------------------|
| Internet Telephon                                        | y Service Provider                 |
| Provider Name:                                           | BT Wholesale Hosted Communications |
| Enable Provider:                                         | 8                                  |
| Secure Trunk:                                            |                                    |
| Domain Name:                                             | please.enter.domain                |
| Provider Registrar<br>Use Registrar:                     | Ø                                  |
| IP Address / Host name:                                  | sipt-dynamic-bslnws09.yourv        |
| Port:                                                    | 0                                  |
| Reregistration Interval at Provider (sec)                | 600                                |
| Provider Proxy                                           |                                    |
| IP Address / Host name:                                  | sipt-dynamic-bs/nws09.yourv        |
| Port:                                                    | 0                                  |
| Provider Outbound Proxy Use Outbound Proxy:              |                                    |
| IP Address / Host name:                                  | 0.0.0.0                            |
| Port:                                                    | 0                                  |
|                                                          |                                    |
| Help Abort Back OK & Next Delete Data                    |                                    |

Click [OK & Next].

In the next dialog the specific customer SIP Userdata will be configured.

| Setup - Wizards - Central Telephony - Internet Telephony |                                                                    |  |  |
|----------------------------------------------------------|--------------------------------------------------------------------|--|--|
|                                                          | Internet Telephony Stations for BT Wholesale Hosted Communications |  |  |
|                                                          | Name of Internet Telephony Station                                 |  |  |
| Add                                                      | New Internet Telephony Station                                     |  |  |

Click on [Add].

Data provided on the BT Wholesale Business Portal under Company > Site > Features> Trunks > Link under "Trunk Name"

| General Settings                                                                                                    |                |                                                                                                    |                                                   |
|----------------------------------------------------------------------------------------------------|----------------|----------------------------------------------------------------------------------------------------|---------------------------------------------------|
| * Trunk ID                                                                                                    |                |                                                                                                    |                                                   |
| unifyosbusiness                                                                                                    | @siptunify.com |                                                                                                    |                                                   |
| * Name                                                                                                    |                | Feature Package                                                                                                    |                                                   |
| Unity OS Business                                                                                                    |                | Trunk Group plus                                                                                                    |                                                   |
| Caller ID First Name                                                                                                    |                | Directory Number                                                                                                    |                                                   |
| Unity                                                                                                    |                | +44-5600553801                                                                                                    | Change                                            |
| Caller ID Last Name                                                                                                    |                | Extension                                                                                                    |                                                   |
| OS Business                                                                                                    |                | 3801                                                                                                    |                                                   |
|                                                                                                    |                | Language                                                                                                    |                                                   |
|                                                                                                    |                | English                                                                                                    | ,                                                 |
| Call Settings                                                                                                    |                |                                                                                                    |                                                   |
| Call Settings<br>Max Channels Per Trunk On This Site<br>10                                                                                                    |                | Channels Available For Bursting To                                                                                                    | o This Site                                       |
| Call Settings<br>Max Channels Per Trunk On This Site<br>10<br>* Total Number of Channels                                                                                                    |                | Channeis Available For Bursting To<br>10<br>Number Of Channeis For Bursting                                                                                                 | o This Site<br>To This Trunk                      |
| Call Settings<br>Max Channels Per Trunk On This Site<br>10<br>* Total Number of Channels<br>10                                                                                                    | (Max 10 Calls) | Channels Available For Bursting To<br>10<br>Number Of Channels For Bursting<br>0                                                                                            | This Site<br>To This Trunk<br>(Max 10 Calls)      |
| Call Settings<br>Max Channels Per Trunk On This Site<br>10<br>10<br>Max Active Incoming Calls                                                                                                    | (Max 10 Calls) | Channels Available For Bursting To<br>10<br>Number Of Channels For Bursting<br>0<br>Max Active Incoming Bursting Calit                                                      | To This Site<br>To This Trunk<br>(Max 10 Calls)   |
| Call Settings<br>Max Channels Per Trunk On This Site<br>19<br>* Total Number of Channels<br>10<br>0<br>0                                                                                                    | (Max 10 Calls) | Channels Available For Bursting To<br>10<br>Number Of Channels For Bursting "<br>0<br>Max Active Incoming Bursting Calls<br>0                                               | This Site<br>To This Trunk<br>(Max. 10 Calls)     |
| Call Settings<br>Max Channels Per Trunk On This Site<br>10<br>Max Active Incoming Calls<br>0<br>Max Active Outgoing Calls                                                                                                    | (Max 10 Calls) | Channels Available For Bursting To<br>10<br>Number Of Channels For Bursting<br>0<br>Max Active Incoming Bursting Calito<br>0<br>Max Active Outgoing Bursting Calito         | This Site<br>To This Trunk<br>(Max 10 Calls)      |
| Call Settings<br>Max Channels Per Trunk On This Site<br>10<br>* Total Number of Channels<br>10<br>Max Active Incoming Calls                                                                                                    | (Max 10 Calls) | Channels Available For Bursting To<br>10<br>Number Of Channels For Bursting<br>0<br>Max Active Encoming Bursting Calit<br>0<br>Max Active Outgoing Bursting Calit           | This Site<br>To This Trunk<br>(Max 10 Call<br>S   |
| Call Settings<br>Max Channels Per Trunk On This Site<br>10<br>• Dath Number of Channels<br>10<br>• Max Active Incoming Calls<br>0<br>• 0<br>• 0                                                                                   | (Max 10 Calls) | Channels Available For Bursting To<br>10<br>0<br>Max Active Incoming Bursting Calif<br>0<br>Max Active Outgoing Bursting Calif<br>0                                         | This Site<br>To This Trunk<br>(Max 10 Calls)<br>S |
| Call Settings<br>Mar Channels Per Trunk On This Site<br>10<br>* Total Number of Channels<br>10<br>Mar Active Incoming Calls<br>0<br>Mar Active Cutgoing Calls<br>0<br>Authentication Enabled<br>* Gername                         | (Max 10 Calls) | Channels Available For Bursting To<br>10<br>Number Of Channels For Bursting<br>0<br>Max Active Incoming Bursting Calls<br>0<br>Max Active Outgoing Bursting Calls<br>0      | This Site<br>To This Trunk<br>(Max 10 Calls)<br>S |
| Call Settings<br>Max Channels Per Trunk On This Site<br>10<br>* Total Number of Channels<br>10<br>Max Active Incoming Calls<br>0<br>Max Active Outgoing Calls<br>0<br>Max Active Gradient Stabled<br>* Username<br>unfrodestimess | (Max 10 Calls) | Channels Available For Bursting To<br>10<br>Number Of Channels For Bursting To<br>0<br>Max Active Oncoming Bursting Cality<br>0<br>Max Active Outgoing Bursting Cality<br>0 | This Site To This Trunk (Max 10 Calls) s          |
| Call Settings<br>Max Channels Per Trunk On This Site<br>10<br>* Total Number of Channels<br>10<br>Max Active Incoming Calls<br>0<br>Max Active Outgoing Calls<br>0<br>Call Authentication Enabled<br>* Username<br>unfyrostusines | (Max 10 Calls) | Channels Available For Bursting To<br>10<br>Number Of Channels For Bursting T<br>0<br>Max Active Incoming Bursting Calit<br>0<br>Max Active Outgoing Bursting Calit<br>0    | This Site<br>To This Trunk<br>(Max 10 Calls)      |

The data provided on this page are used to fill the following fields:

| Internet telephony station: | <b>Directory Number</b> is inserted here (In implicit International format e.g. <u>44</u> 1234567890)                                                                                                    |
|-----------------------------|----------------------------------------------------------------------------------------------------|
| Authorization name:         | Username is inserted here (e.g: unifyosbusiness)                                                                                                    |
| Password:                   | Password                                                                                                    |
| Default number:             | Main number of connection. The default number is used as outgoing number when no DDI number is assigned to a station. (e.g: 441234567890). Usually the <b>Lead Number</b> is entered here. This must be entered in Implicit International format and the number <u>must</u> be present on the SIP account. (e.g. 441234567890) |

| Setup - Wizards - Central Telephony - Internet Telephony                                                                                                    |                                                                                                    |
|----------------------------------------------------------------------------------------------------|----------------------------------------------------------------------------------------------------|
| Internet Telephony Station for BT V                                                                                                    | Vholesale Hosted Communications                                                                                                  |
| Internet telephony station:                                                                                                    | 445600653801                                                                                                    |
| Authorization name:                                                                                                    | unifyosbusiness                                                                                                    |
| Password:                                                                                                    |                                                                                                    |
| Confirm Password:                                                                                                    |                                                                                                    |
| Call number assignment Use public number (DID)                                                                                                    |                                                                                                    |
| ITSP-multiple route:                                                                                                    |                                                                                                    |
| Default Number:                                                                                                    | 445600653801                                                                                                    |
| Default Number<br>ITSP as primary CO access<br>Enter one of the call numbers supplied by your network provider here. This will be used in outgoing calls as<br>All call numbers supplied by your network provider are to be entered within the trunk and telephones config | the calling party number in case no other number is available for the respective call.<br>uration (DID field) primary CO access. |
|                                                                                                    |                                                                                                    |
|                                                                                                    |                                                                                                    |
|                                                                                                    |                                                                                                    |
| Help Abort Back OK & Next Delete Data                                                                                                    |                                                                                                    |

Enter the relevant data and click [OK & Next].

| Setup - Wizards - C | etup - Wizards - Central Telephony - Internet Telephony            |  |  |  |  |  |  |
|---------------------|--------------------------------------------------------------------|--|--|--|--|--|--|
|                     | Internet Telephony Stations for BT Wholesale Hosted Communications |  |  |  |  |  |  |
|                     | Name of Internet Telephony Station                                 |  |  |  |  |  |  |
| Edit                | 445600653801                                                       |  |  |  |  |  |  |
|                     |                                                                    |  |  |  |  |  |  |
| Help                | Abort Back OK & Next                                               |  |  |  |  |  |  |

Click [OK & Next]

| Setup - Wizards - Central Telephony - Internet Telephony      |                                                        |                                 |                                       |  |  |  |
|---------------------------------------------------------------|--------------------------------------------------------|---------------------------------|---------------------------------------|--|--|--|
| Call Number Assignment for BT Wholesale Hosted Communications |                                                        |                                 |                                       |  |  |  |
| Name of Internet Telephony Station                            | Internet Telephony Phone Number                        | Direct inward dialing           | Use as PABX number for outgoing calls |  |  |  |
| In order to complete the configuration please verify that     | t the relevant user DIDs are set in stations.(Telephon | es / Subscribers configuration) |                                       |  |  |  |
| Help Abort Back                                               | OK & Next                                              |                                 |                                       |  |  |  |

Click [OK & Next] (no input needed)

| Setup - Wizards - ( | Central Telephony - Internet Telephony    |                                                              | ×  |
|---------------------|-------------------------------------------|--------------------------------------------------------------|----|
|                     |                                           | Provider configuration and activation for Internet Telephony | *  |
|                     |                                           | No call via Internet:                                        |    |
|                     |                                           | Country specific view: United Kingdom                        |    |
| Note: changes done  | e in expert mode must be reviewed/repeate | d after running through the wizard.                          |    |
|                     | Activate Provider                         | Internet Telephony Service Provider                          |    |
| Add                 |                                           | Other Provider                                               |    |
| Edit                |                                           | Broadcloud                                                   |    |
| Edit                |                                           | BT IPVS                                                      |    |
| Edit                | ×                                         | BT Wholesale Hosted Communications                           | IJ |
| Edit                |                                           | COLT UK & Europe                                             |    |
| Edit                |                                           | COLT VPN                                                     |    |
| Edit                |                                           | Gamma StaticIP                                               |    |
| Edit                |                                           | Gamma with Register                                          |    |
| Edit                |                                           | HIPCOM                                                       |    |
| Edit                |                                           | КСОМ                                                         | Ŧ  |
| Help                | Abort Back O                              | K & Next Display Status                                      |    |

Click [OK & Next]

## Define bandwidth (# Trunks)

The amount of simultaneous Internet (Assigned Lines) calls must be aligned with the Max Channels Per Trunk assigned to the Trunk Group on the BT Wholesale Business Portal

Please note, depending on customer configuration, this value may be read only on the business portal. For restricted companies any changes must be actioned by the provider on the "Business Zone" portal

| nited       |           |                          |                            |                          |                          |
|-------------|-----------|--------------------------|----------------------------|--------------------------|--------------------------|
| Unlimited   |           |                          |                            |                          |                          |
| Limited to: | 10        |                          |                            |                          |                          |
|             | Unlimited | Unlimited Limited to: 10 | Unlimited Unlimited to: 10 | Unlimited Limited to: 10 | Unlimited Limited to: 10 |

| etup - Wizards - Central Telephony - Internet Telephony                                                        |                                       |                                 |                                                                              |  |  |  |  |
|----------------------------------------------------------------------------------------------------|---------------------------------------|---------------------------------|------------------------------------------------------------------------------|--|--|--|--|
| Settings for Internet Telephony                                                                                |                                       |                                 |                                                                              |  |  |  |  |
| Simultaneous Internet Calls<br>Available Lines for ITSP: 230                                                   | Simultaneous Internet Calls           |                                 |                                                                              |  |  |  |  |
| Please enter in field 'Upstream up to (Kbit/sec)' the Upstream of your In<br>Upstream up to (Kbps) = 300       | ternet connection communicated by     | y your Provider. You have typed | d in                                                                         |  |  |  |  |
| In the 'Change Feature> Internet Telephony' Assistant. This upstream reduce this number of simultaneous calls. | a allows you to conduct up to 2 Inter | net phone calls simultaneously. | . If the call quality deteriorates due to the network load, you will need to |  |  |  |  |
| The number of simultaneous Internet Calls also depends on the licensin                                         | ng.                                   |                                 |                                                                              |  |  |  |  |
|                                                                                                    | Upstream up to (Kbps):                | 300                             | ]                                                                            |  |  |  |  |
| Num                                                                                                    | ber of Simultaneous Internet Calls:   | 10                              | Distribute Lines                                                             |  |  |  |  |
| l ine assignment                                                                                               |                                       |                                 |                                                                              |  |  |  |  |
| Internet Telephony Service Provider                                                                            | Configu                               | red Lines                       | Assigned Lines                                                               |  |  |  |  |
| BT Wholesale Hosted Communications                                                                             |                                       | 0                               | 10                                                                           |  |  |  |  |
| Help Abort Back OK & Next                                                                                      |                                       |                                 |                                                                              |  |  |  |  |

Click [OK & Next]

# **Special phone numbers**

In this dialog it is possible to route special phone numbers.

| etup - Wizards - Central Telephony - Internet Telephony                                |                                                                                                    |                                             |  |  |  |  |
|----------------------------------------------------------------------------------------|----------------------------------------------------------------------------------------------------|---------------------------------------------|--|--|--|--|
| Special phone numbers                                                                  |                                                                                                    |                                             |  |  |  |  |
| Note:<br>Emergency calls should always be bu<br>Please make sure that all special call | uilt up with ISDN or Analog Trunk for safety reasons.<br>numbers are supported by the selected provider without fail. |                                             |  |  |  |  |
| Special phone number                                                                   | Dialed digits                                                                                                    | Dial over Provider                          |  |  |  |  |
| 1                                                                                      | 9C112                                                                                                    | BT Wholesale Hosted Communications <b>▼</b> |  |  |  |  |
| 2                                                                                      | 9C999                                                                                                    | BT Wholesale Hosted Communications <b>•</b> |  |  |  |  |
| 3                                                                                      |                                                                                                    | ISDN v                                      |  |  |  |  |
| 4                                                                                      |                                                                                                    | ISDN 🔻                                      |  |  |  |  |
| 5                                                                                      |                                                                                                    | ISDN v                                      |  |  |  |  |
| 6                                                                                      |                                                                                                    | ISDN T                                      |  |  |  |  |
| 7                                                                                      |                                                                                                    | ISDN T                                      |  |  |  |  |
| 8                                                                                      |                                                                                                    | ISDN T                                      |  |  |  |  |
| 9                                                                                      |                                                                                                    | ISDN T                                      |  |  |  |  |
| 10                                                                                     |                                                                                                    | ISDN 🔻                                      |  |  |  |  |
| 11                                                                                     |                                                                                                    | ISDN T                                      |  |  |  |  |
| 12                                                                                     |                                                                                                    | ISDN •                                      |  |  |  |  |
| Help Abort                                                                             | Back OK & Next                                                                                                    |                                             |  |  |  |  |

#### Click [OK & Next]

#### On next page status of ITSP is displayed.

| etup - Wizards - Central Telephony - Internet Telephony |                                    |                   |                       |            |          |  |
|---------------------------------------------------------|------------------------------------|-------------------|-----------------------|------------|----------|--|
|                                                         | Status for th                      | e Internet Teleph | nony Service Provider | (ITSP)     |          |  |
|                                                         | Provider                           |                   |                       | User       |          |  |
| Restart                                                 | BT Wholesale Hosted Communications | Enabled           | 445600653801          | registered | Diagnose |  |

Click [Next]

"Exchange Line Seizure":

Select which trunk will get access code 9. Enter the local area code without prefix digits (needed only when local area code was not entered in first step PBX number)

| Setup - Wizards - Central Telephony - Internet Telephony |                                                         |
|----------------------------------------------------------|---------------------------------------------------------|
|                                                          | Exchange Line Seizure                                   |
| Exchange Line Seizure                                    | Trunk Access Code 9                                     |
|                                                          | Dial over Provider BT Wholesale Hosted Communications 🔻 |
| Area Code                                                |                                                         |
| Please enter the local area code.                        |                                                         |
|                                                          | Local area code: 0 560                                  |

Click [OK & Next]

# Overview with all configured Seizure codes for "Outside line Seizure" are displayed.

| Setup - Wizards - Central Telephony - Internet Telephony |     |                                         |        |  |  |
|----------------------------------------------------------|-----|-----------------------------------------|--------|--|--|
|                                                          |     | Saizura Cada for the 'Outside line Sa   | izuro' |  |  |
|                                                          |     | Seizure code for the Outside line Se    |        |  |  |
|                                                          |     | Seizure code for 'Outside line Seizure' |        |  |  |
| ISDN                                                     | 88  |                                         |        |  |  |
| BT Wholesale Hosted Communications                       | 851 |                                         |        |  |  |

Click [OK & Next] and on the next page [Finish]

## **DID configuration**

In the DID Section, the full DID will need to be entered without the country code.

Each DDI is assigned against a "User" and can be found on the BTW Business Portal under Company > Sites > Employees

| <u>Username</u> | Status | First Name        | Surname   | Phone Number    | Extension | Site Name         |        |
|-----------------|--------|-------------------|-----------|-----------------|-----------|-------------------|--------|
| 05600653802     | Active | UnifyOSBusiness   | UserA     | +44 56 00653802 | 3802      | Unify OS Business | Select |
| 05600653803     | Active | UnifyOSBusiness   | UserB     | +44 56 00653803 | 3803      | Unify OS Business | Select |
| 05600653804     | Active | UnifyOSBusiness   | UserC     | +44 56 00653804 | 3804      | Unify OS Business | Select |
| 05600653805     | Active | UnifyOSBusiness   | UserD     | +44 56 00653805 | 3805      | Unify OS Business | Select |
| 05600653806     | Active | UnifyOSBusiness   | UserE     | +44 56 00653806 | 3806      | Unify OS Business | Select |
| 05600653807     | Active | UnifyOSBusiness   | OfficeUC  | +44 56 00653807 | 3807      | Unify OS Business | Select |
| 05600653808     | Active | Unify OS Business | UC User 2 | +44 56 00653808 | 3808      | Unify OS Business | Select |
| Unifyadmin      | Active | Unify             | Admin     | +44 56 00653800 | 3800      | Unify OS Business | Select |

If users do not wish to display their DDI and instead display a Department or Site number, this can be entered under "CLIP/Lin" in the same format

| Expert mode - Telephony Server |                 |            |            |             |         |                 | ×          |          |
|--------------------------------|-----------------|------------|------------|-------------|---------|-----------------|------------|----------|
| Station                        | IP Clients      |            |            |             |         |                 |            |          |
| ▼Station<br>▶UP0 Stations      | Edit Subscriber |            |            | Device Info |         |                 |            |          |
| ▼IP Clients                    | Callno          | DID        | First Name | Last Name   | Display | Туре            | Clip/Lin   | Ac       |
| System Clients                 | Search:         |            |            |             |         |                 |            |          |
| RAS User                       |                 |            |            |             |         | •               |            | -        |
| Deskshare User                 | 431 →           | 5600653802 | User       | 1           | User 1  | System Client • | 5600653801 | <b>_</b> |
| Analog Stations                | 432 →           | 5600653803 | User       | 2           | User 2  | System Client V | -          |          |
| ICON Chatlana                  |                 | -          | -          |             | -       | No Port T       |            |          |

# **Additional Configuration**

### License

Add the "S2M/SIP Trunk" license to the SIP-Trunk

| CO Trunks                                                                                                    |                                                                                                    |                                     |         |  |  |  |  |
|----------------------------------------------------------------------------------------------------|----------------------------------------------------------------------------------------------------|-------------------------------------|---------|--|--|--|--|
| The access to central office via PRI(S2m/T1) trunks or via Internet telephony is licensed by CO trunk licenses<br>Available licenses for SIP and PRI(S2m/T1) trunks: 0 |                                                                                                    |                                     |         |  |  |  |  |
| SIP trunks                                                                                                    |                                                                                                    |                                     |         |  |  |  |  |
|                                                                                                    | The configured number of simultaneous Internet calls<br>for each Internet Telephony Service Provider is: 10 |                                     |         |  |  |  |  |
| Lice                                                                                                    | nse number of sim                                                                                           | ultaneous Internet calls in this no | ode: 10 |  |  |  |  |
| License demand for number of simultaneous Internet calls in this node: 10 🔻                                                                                            |                                                                                                    |                                     |         |  |  |  |  |
| PRI (S2M/T1)                                                                                                    |                                                                                                    |                                     |         |  |  |  |  |
| Type Slot                                                                                                    | Port                                                                                                    | Feature                             | Demands |  |  |  |  |

## **Route configuration (optional)**

The route configuration will be created automatically. It should look like below.

Best practice is to enter the default Access Code in the field "Seizure code", enter the Country code for the PABX number-incoming and select Location number.

| Expert mode - lelephony Server |                               |                             |                   |                              |
|--------------------------------|-------------------------------|-----------------------------|-------------------|------------------------------|
| Trunks/Routing                 | Route                         |                             |                   |                              |
| Trunks                         | Channe Baute                  | Channel Dautier Deservation |                   | said Deservation alternation |
| ▼Route                         | Change Route                  | Change Routing Parameters   | sp                | aciai Parameter change       |
| ISDN                           |                               | Dauta Nama:                 | PT Whelese        |                              |
| Trk Grp. 2                     |                               | Route Name.                 | BT Wholesa        |                              |
| Trk Grp. 3                     |                               | Seizure code:               | 9                 |                              |
| Trk Grp. 4                     |                               |                             |                   |                              |
| Trk Grp. 5                     |                               | CO code (2nd trunk code):   |                   |                              |
| Trk Grp. 6                     | Gateway Location              |                             |                   |                              |
| Trk Grp. 7                     |                               | Country code:               | 44                |                              |
| UC Suite                       |                               | Local area code:            |                   |                              |
| Trk Grp. 9                     |                               | Local alea code.            |                   |                              |
| Trk Grp. 10                    |                               | PABX number:                |                   |                              |
| UC Suite                       | PABX number-incoming          |                             |                   |                              |
| Trk Grp. 9                     |                               | Country code:               | 44                |                              |
| Trk Grp. 10                    |                               | Country Could.              |                   |                              |
| Trk Grp. 11                    |                               | Local area code:            |                   |                              |
| BT Wholesa                     | 4                             | DARX sumber                 |                   |                              |
| Trk Grp. 13                    |                               | PABA number.                |                   |                              |
| Trk Grp. 14                    |                               | Location number:            | 4                 |                              |
| Irk Grp. 15                    | PABX number-outgoing          |                             |                   |                              |
| OSIC Feature                   |                               | Country code:               | 44                |                              |
| MSN seeign                     |                               | Country Could.              |                   |                              |
| ISDN Parameters                | 1                             | Local area code:            |                   |                              |
|                                |                               | PARY number                 |                   |                              |
|                                |                               | FADA Italibel.              |                   |                              |
|                                |                               | Suppress station number:    |                   |                              |
|                                | Overflow route                |                             |                   |                              |
|                                |                               | Overflow route :            | None 🔻            |                              |
|                                |                               |                             |                   |                              |
|                                | Digit transmission            |                             |                   |                              |
|                                |                               | Digit transmission:         | en-bloc sending V |                              |
|                                | Mobile Extension Number (MEX) |                             |                   |                              |
|                                |                               | MEX Number                  |                   |                              |
|                                |                               |                             |                   |                              |
|                                | Apply Updo                    | Help                        |                   |                              |
|                                | .sppiy onuo                   |                             |                   |                              |

#### The route parameters:

| Expert mode - Telephony Server |               |                                                  |                      |                                       |
|--------------------------------|---------------|--------------------------------------------------|----------------------|---------------------------------------|
| Trunks/Routing                 | Reute         |                                                  |                      |                                       |
| Trunks                         | Change Baute  | Channes Dauking Damas dama                       |                      | Constal Descendence descen            |
| ▼Route                         | Change Route  | Change Routing Parameters                        |                      | Special Parameter change              |
| ISDN                           | Routing flags |                                                  |                      | A                                     |
| Trk Grp. 2                     |               | Digit repetition on:                             |                      |                                       |
| Trk Grp. 3                     |               | Analysis of second dial tone / Trunk monitoring: |                      |                                       |
| Trk Grp. 5                     |               | Intercent per direction:                         |                      |                                       |
| Trk Grp. 6                     |               | intercept per direction.                         | _                    |                                       |
| Trk Grp. 7                     |               | Over. service 3.1 kHz audio:                     |                      |                                       |
| UC Suite                       |               | Add direction prefix incoming:                   | <b>v</b>             |                                       |
| Trk Grp. 9                     |               | Add direction prefix outgoing:                   | ✓                    |                                       |
| Trk Grp. 10                    |               | Call No. with international / national profix:   |                      |                                       |
| Trk Grp. 11                    |               | can no. with international / national prenz.     |                      |                                       |
| Trk Grp. 13                    |               | Ringback tone to CO:                             |                      |                                       |
| Trk Grp. 14                    |               | Name in CO:                                      |                      |                                       |
| Trk Grp. 15                    |               | Segmentation:                                    | ves                  | •                                     |
| Networking                     |               | dependiente UNIC eserentes                       |                      |                                       |
| QSIG-Feature                   |               | deactivate OOS per route.                        |                      |                                       |
| MSN assign                     |               | Always use DSP:                                  |                      |                                       |
| ISDN Parameters                |               |                                                  |                      |                                       |
|                                |               | Analog trunk seizure:                            | no pause 🔻           |                                       |
|                                |               | Trunk call pause:                                | Pause 2 s 🔹          |                                       |
|                                |               | Type of seizure:                                 | linear 🔻             |                                       |
|                                |               | Route type:                                      | <b>CO</b> •          |                                       |
|                                |               | No. and type, outgoing:                          | Country code         |                                       |
|                                |               | Call number type:                                | Direct inward dialir | ng 🔻                                  |
|                                | Recouting     |                                                  |                      |                                       |
|                                |               | Change route allowed:                            |                      |                                       |
|                                | 1             | Route optimize active:                           | No                   |                                       |
|                                |               |                                                  |                      | · · · · · · · · · · · · · · · · · · · |
|                                | Apply Undo    | Help                                             |                      |                                       |

# LCR changes ( optional)

In V2R3 all necessary LCR rule will be created automatically.

# How to check the status of SIP connection with BT Wholesale Hosted Centrex

"Status" provides information about the registration status of the ITSP. The ITSP registration can also be restarted here.

|                                 | nonize<br>enterpri | se                |               |                          |                |                 | OpenScape | Business Assistant         |
|---------------------------------|--------------------|-------------------|---------------|--------------------------|----------------|-----------------|-----------|----------------------------|
| System in network! Synchroniza  | tion status        | 0                 |               |                          |                |                 |           | admin@system <u>Logoff</u> |
| Home Administrators             | Setup              | Expert mode       | Data Backup   | License Management       | Service Center | Networking      |           |                            |
| Service Center                  |                    |                   |               |                          |                |                 |           |                            |
| Documents                       |                    |                   |               |                          |                |                 |           |                            |
| Software                        |                    |                   |               |                          |                |                 |           |                            |
| Inventory                       |                    |                   |               |                          |                |                 |           |                            |
| SW Update                       |                    |                   |               |                          |                |                 |           |                            |
| E-mail Forwarding               |                    |                   |               |                          |                |                 |           |                            |
| Remote Access                   |                    |                   |               |                          |                |                 |           |                            |
| Restart / Reload                |                    |                   |               |                          |                |                 |           |                            |
| <ul> <li>Diagnostics</li> </ul> |                    |                   |               |                          |                |                 |           |                            |
| Status                          |                    |                   |               |                          |                |                 |           |                            |
| Event Viewer                    |                    |                   |               |                          |                |                 |           |                            |
| Trace                           |                    |                   |               |                          |                |                 |           |                            |
| Service Log                     | _                  |                   |               |                          |                |                 |           |                            |
| Service Center - Diagnosti      | cs - Statu         | IS                |               |                          |                |                 |           | ×                          |
| Station Status                  |                    | Dialup Network S  | Status        | ITSP Status              | VPN Status     | Overview of IF  | Addresses | BLF Status                 |
|                                 |                    |                   | Statu         | s for the Internet Telep | hony Service F | Provider (ITSP) |           |                            |
|                                 |                    | Pro               | ovider        |                          |                | User            |           |                            |
| Restart                         | BT Wh              | olesale Hosted Co | ommunications | Enabled                  | 445600653801   | registered      |           | Diagnose                   |
|                                 |                    |                   |               |                          |                |                 |           |                            |

### **Known restrictions**

- 1. CLIP No Screening is not supported for outgoing calls. A phone cannot present a number which is not owned by the provider trunk.
- 2. COLP: Provider doesn't support Connected Line Identification Presentation

# **Trunk Features:**

The main purpose of this document is to give guidance on configuring the SIP trunk between the ITSP and OpenScape Business. There are a suite of features provided at a trunk level which can be used to introduce additional functionality to the ITSP, however, there are limitations on which features are and are not supported with OpenScape Business.

The below tables aim to give an overview of supported and unsupported features. For full information on configuring these features please refer to documentation provided by BT Wholesale as part of their platform.

Where DDIs are configured with appropriate licensing features can be configured at a per DDI level. Where this licensing is not in place limited features (such as diverts etc.) can be configured at a trunk level for all DDIs assigned to that trunk.

Openscape Business can only support external numbers in certain formats, due to this it is not possible to support multi-site dialling via BT Wholesale Communications. Where multi-site dialling is required it is recommend to look at alternative methods such as Openscape Business Networking or Device@Home

### Site level features

Features situated at a site level aim to introduce additional functionality to call routing before reaching the PBX and in most cases, are used to route calls to multiple DDIs.

Configuration for these features is completed via:

Company > Select Company > Sites > Select Site > Features

| Con                   | npany 🔇 Sites         | Employees    | Employee Groups         |              |             |                                                     |
|-----------------------|-----------------------|--------------|-------------------------|--------------|-------------|-----------------------------------------------------|
| Site Selection        | Features<br>List Grid |              |                         |              |             | Company: Unify<br>Site: Unify OS Business<br>Filter |
| Features              | ✓ Call Groups         |              |                         |              |             |                                                     |
| Feature<br>Assignment | Auto Attendants       | Call Centres | s Call Pickup<br>Groups | Group Paging | Hunt Groups | Series Completion                                   |
| <b>Profile</b>        |                       |              | ✗ Configure             | ✗ Configure  |             |                                                     |
| Device<br>Management  | Trunks     Configure  |              |                         |              |             |                                                     |
| Dashboard             | Conligure             |              |                         |              |             |                                                     |

| Feature        | Usage example                                                                                                    | Support in<br>OpenScape Business |
|----------------|----------------------------------------------------------------------------------------------------|----------------------------------|
| Auto Attendant | Cloud based Auto Attendant able to divert to<br>Multiple Sites where a WAN or VPN isn't available<br>for native Openscape Business networking | Supported                        |

| Feature            | Usage example                                                                                                    | Support in<br>OpenScape Business |
|--------------------|----------------------------------------------------------------------------------------------------|----------------------------------|
| Call Centre        | Cloud based queueing allowing a limited number of<br>SIP trunks to be fitted and Queue further calls in<br>the cloud                                                      | Supported                        |
| Call Pickup Groups | -                                                                                                    | Not supported                    |
| Group Paging       | -                                                                                                    | Not supported                    |
| Hunt Group         | Hunt group functionality across multiple sites                                                                                                    | Supported                        |
| Series Completion  | Hunt Group functionality – used in conjunction<br>with other features as an intercept when lines are<br>busy.                                                             |                                  |
| Trunks             | The primary use case for configuring the SIP trunk<br>connection to OpenScape Business as well as<br>defining overflow / trunk level diverts to alternate<br>destinations | Supported                        |

### **User level features**

Features situated at a user level interact on a per DDI basis (where a DDI is configured to have this additional functionality)

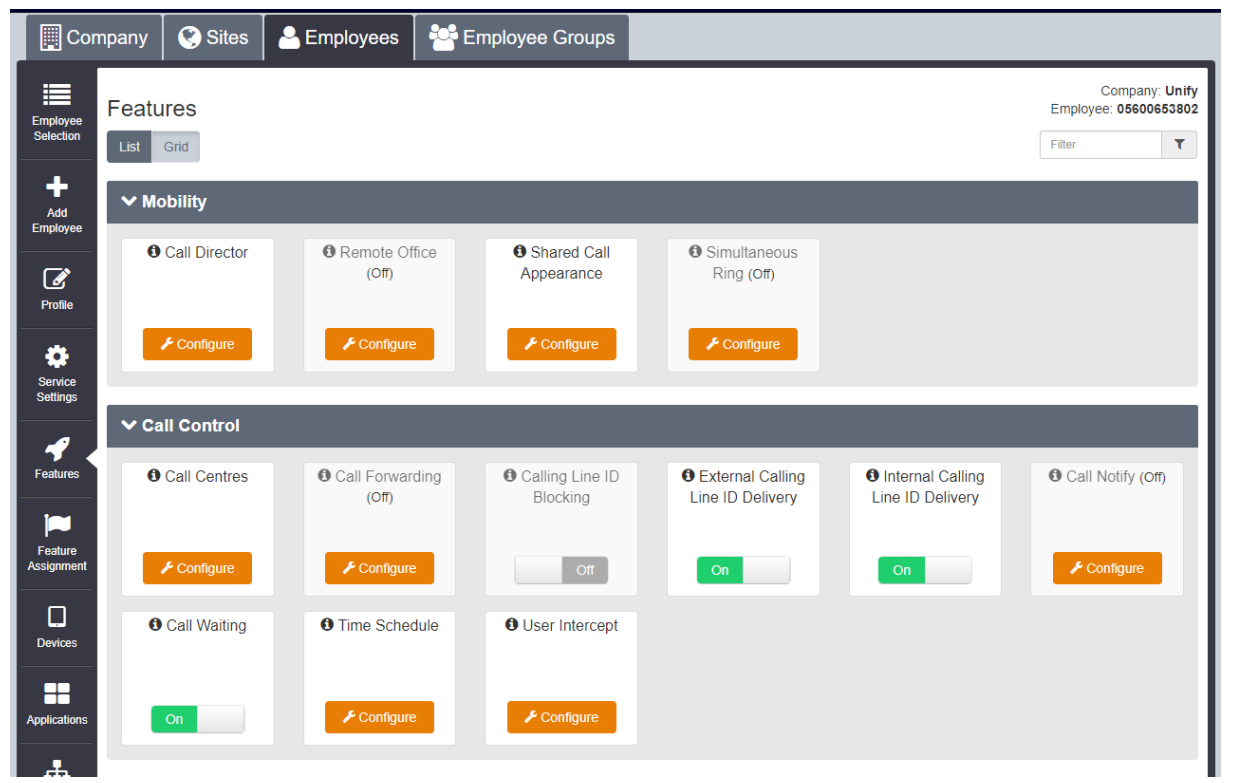

| Feature       | Usage example                                                                 | Support in<br>OpenScape<br>Business | Minimum SIPT User<br>License required |
|---------------|-------------------------------------------------------------------------------|-------------------------------------|---------------------------------------|
| Call Director | Allows calls to be signalled to multiple destinations (PBX Deskphone, mobile, | Supported                           | Fixed User                            |

| Feature                              | Usage example                                                                                                    | Support in<br>OpenScape<br>Business                                                                                         | Minimum SIPT User<br>License required |
|--------------------------------------|----------------------------------------------------------------------------------------------------|----------------------------------------------------------------------------------------------------|---------------------------------------|
|                                      | etc.) and for calls to be moved between these devices                                                                                                    |                                                                                                    |                                       |
| Remote Office                        | Allows a remote destination to receive incoming calls for the DDI                                                                                                    | Supported                                                                                                    | Fixed User                            |
| Shared Call<br>Appearance            | Allows additional devices to be added<br>to the DDI user to both ring<br>simultaneously and to make outbound<br>calls as the user. This feature also<br>allows for calls to be moved between<br>these devices | Supported                                                                                                    | Fixed User                            |
| Simultaneous<br>Ring                 | Allows calls to be signalled to multiple destinations                                                                                                    | Supported                                                                                                    | Fixed User                            |
| Call Centres                         | Allows users to sign in / out of a call<br>centre queue and change their agent<br>status<br>* User must be added to a call centre<br>for this option to be available                                          | Supported                                                                                                    | Trunking User*                        |
| Call Forwarding                      | Trunking User license allows for<br>Forward when not reachable (e.g. SIP<br>not registered)<br>* Higher licenses allow for Call Forward<br>Always, Busy and No Answer                                         | CF Always & Not<br>Reachable –<br>Supported<br>CF Busy & No<br>Answer –<br>Recommend to<br>handle on PBX Call<br>Management | Trunking User*                        |
| Calling Line ID<br>Blocking          | Blocks Outbound CLI Display                                                                                                    | Supported but<br>recommend to<br>leave disable and<br>handle via PBX                                                        | Trunking User                         |
| External Calling<br>Line ID Delivery | Allows for display / hiding of external caller information                                                                                                    | Supported                                                                                                    | Trunking User                         |
| Internal Calling<br>Line ID Delivery | Allows for display / hiding of on-<br>platform caller information.<br>This only functions when calls route via<br>the ITSP platform                                                                           | Supported                                                                                                    | Trunking User                         |
| Call Notify                          | Email notification when a user receives a call                                                                                                    | Supported                                                                                                    | Fixed User                            |
| Call Waiting                         |                                                                                                    | Not Supported                                                                                                    | Trunking User                         |
| Time Schedule                        | Used in conjunction with other features to define activation at specific times                                                                                                    | n/a                                                                                                    | Trunking User                         |
| User Intercept                       | Allows calls to be intercepted with an announcement and callers given either                                                                                                    | Supported                                                                                                    | Functional User                       |

Configure SIP Trunk BT Wholesale Hosted Communications

| Feature | Usage example                                                                                               | Support in<br>OpenScape<br>Business | Minimum SIPT User<br>License required |
|---------|----------------------------------------------------------------------------------------------------|-------------------------------------|---------------------------------------|
|         | an alternate number or "Transfer on 0"<br>option.<br>Used when a number needs to be<br>taken out of service |                                     |                                       |